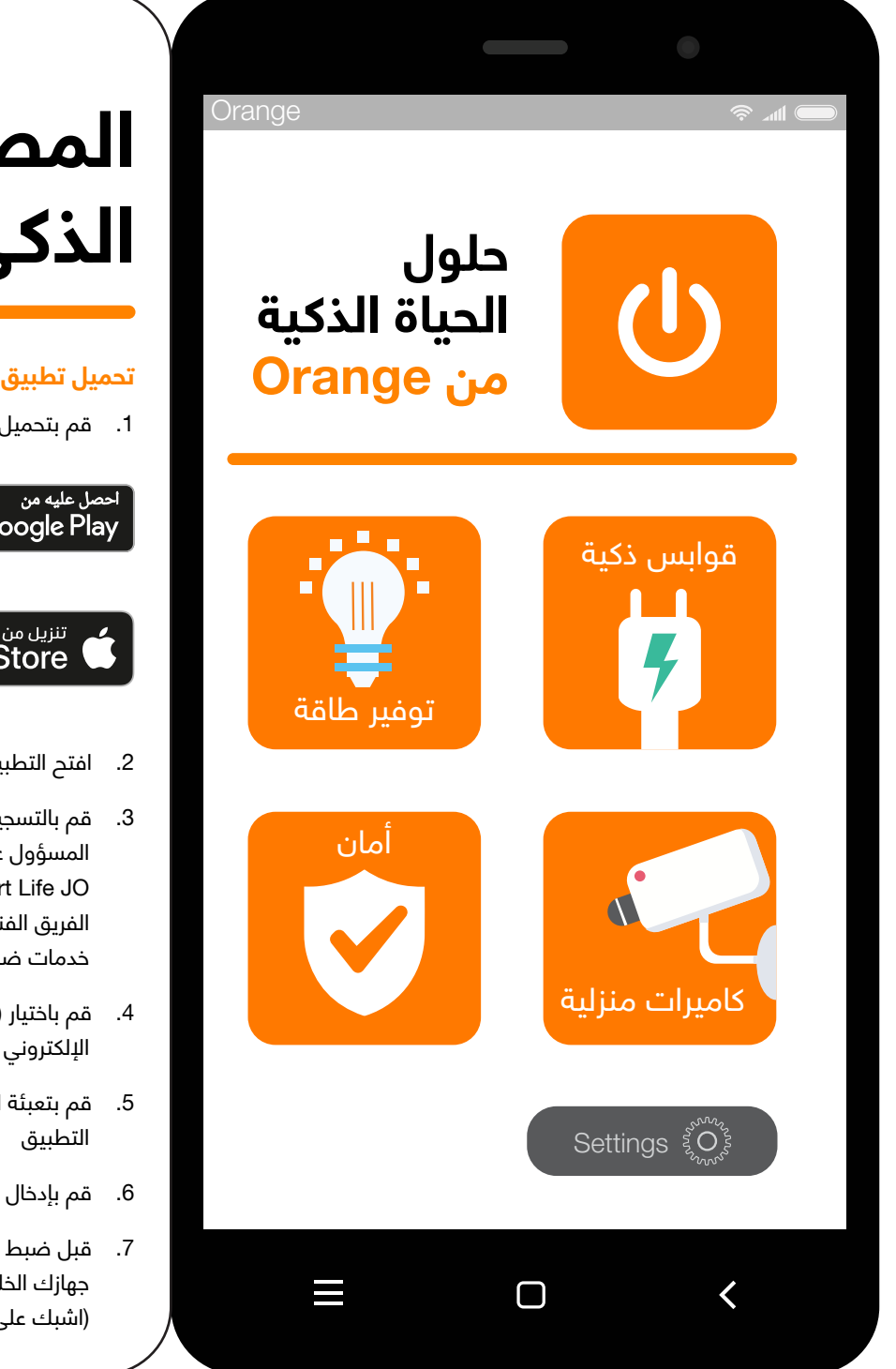

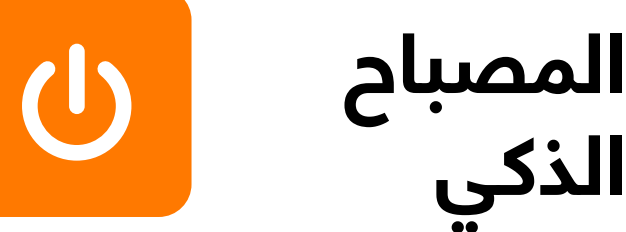

## تحميل تطبيق Smart Life

1. قم بتحميل تطبيق Orange Smart Life JO

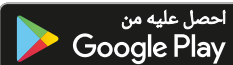

## App Store

- 2. افتح التطبيق
- قم بالتسجيل باستخدام بريدك الإلكتروني، حيث أن المشترك وحده هو المسؤول عن حماية اسم المستخدم وكلمة المرور الخاصه بتطبيق Orange Smart Life JO، وينصح بعدم مشاركتها مع أي شخص. الفريق الفنى الخاص بـ Orange سوف يكون مسؤولاً فقط عن تقديم خدمات ضبط وإعادة تهيئة الأجهزة في حال طلب المساعدة
  - 4. قم باختيار (الحصول على رمز)، وسيصلك رمز التحقق على بريدك
  - قم بتعبئة الرمز المكون من ست خانات في المكان المخصص على
    - 6. قم بإدخال الرقم السري الخاص بك
  - .7 قبل ضبط وإعداد أي جهاز، يجب تفعيل خاصية الموقع الجغرافى من جهازك الخلوى ليتم الربط على شبكة الإنترنت اللاسلكية الخاصة بك (اشبك على شبكة الـ 2.4 جيجاهيرتز)

## تعريف المصباح الذكي على التطبيق

- 2. قم بإطفاء وتشغيل المصباح 3 مرات متكررة حتى يرمش بشكل متكرر وسريع
  - 3. بعد ذلك تأكد بأن المصباح يرمش سريعاً باللون الأبيض
- 4. على الصفحة الرئيسية للتطبيق قم بالضغط على إشارة (+) أو على خيار (إضافة جهاز)
- 6. قم باختيار شبكة الإنترنت اللاسلكية الخاصة بك ثم اضغط على زر (التالي)
- 7. قم باختيار (تأكيد أن المصباح يرمش بشكل مستمر) ثم اضغط على زر (التالي)
  - 8. انتظر لحين اكتمال عملية إضافة المصباح ثم اضغط على (تم)
- 9. ستظهر شاشة التحكم بالمصباح لتتمكن من استخدام جميع الخيارات المتوفرة

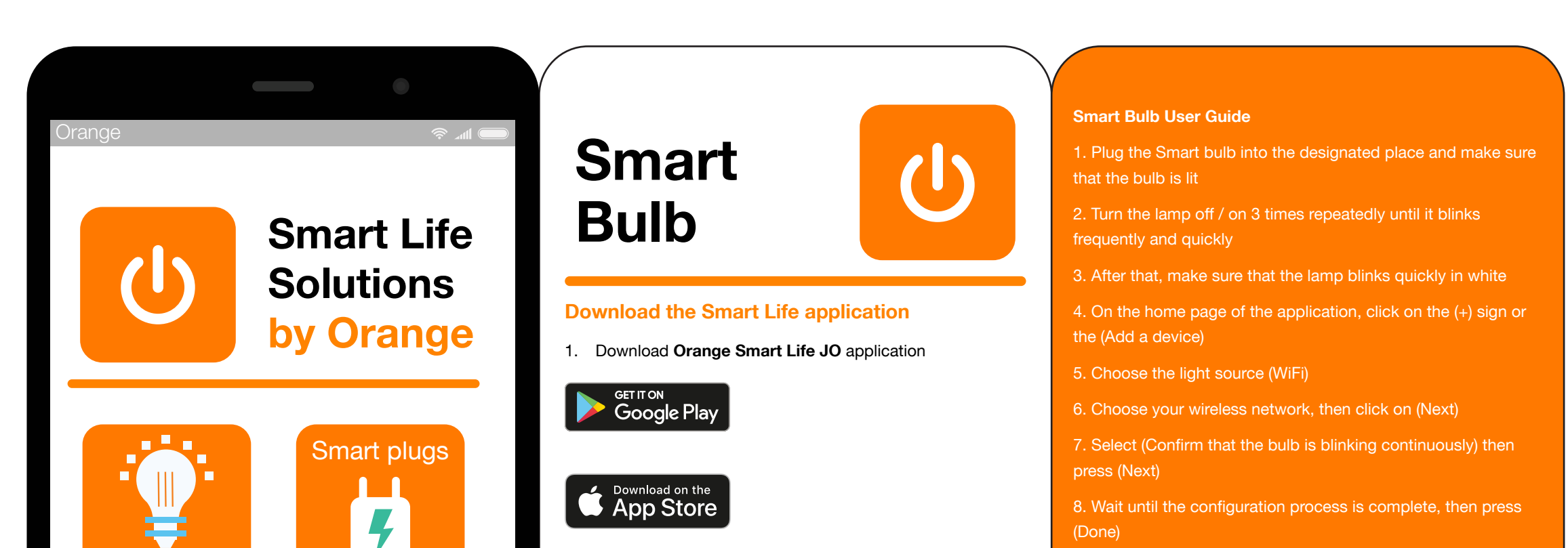

## Energy saving

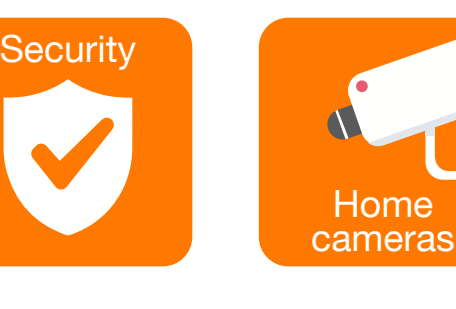

 $\Box$ 

Settings §O

<

- 2. Open the application
- 3. Register using your e-mail, as the user alone is responsible for protecting the username and password for Orange Smart Life JO application, and we recommend not to share the username and the password with anyone. Orange technical team will be responsible of providing setup and configuration support for the devices
- Select (Get a code), the verification code will be sent to your 4. e-mail
- 5. Fill out the six-digit code in the space provided on the application
- 6. Enter your password
- 7. Before setting up any device, you must activate the GPS feature from your mobile device in order to be connected to your wireless network (Connect to the 2.4GHz network)

9. The bulb control screen will appear so that you can use all available options.